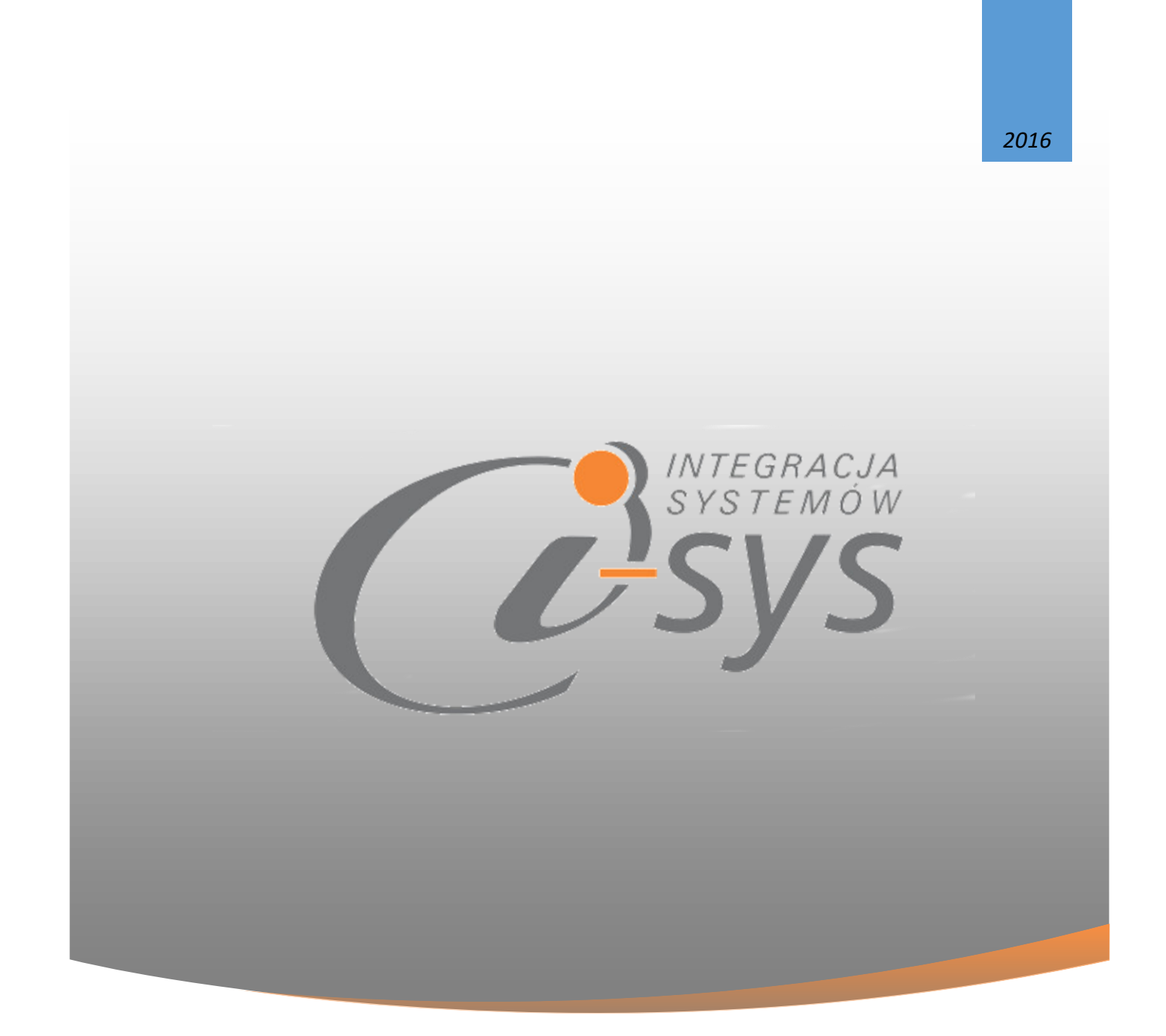

## Instrukcja obsługi do programu

## i-Serwis GT

## wersja 1.10

"i-sys" Integracja Systemów Spółka z o.o. ul. Zwoleńska 127 lok. 32, 04-761 Warszawa

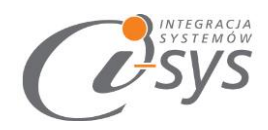

# Spis treści

| 1. | Info  | rmacj  | je ogólne3                       |
|----|-------|--------|----------------------------------|
| 1  | l.1.  | O pr   | ogramie3                         |
| 1  | L.2.  | Wyn    | nagania systemowe i sprzętowe 4  |
| 2. | Przy  | gotov  | wanie programu do pracy5         |
| 2  | 2.1.  | Insta  | alacja programu5                 |
| 2  | 2.2.  | Konf   | figuracja8                       |
|    | 2.2.2 | 2.     | Licencja programu                |
|    | 2.2.3 | 3.     | Parametry                        |
| 2  | 2.3.  | O pr   | ogramie                          |
| 2  | 2.4.  | Połą   | ıcz/Rozłącz                      |
| 3. | Prac  | a z pi | rogramem                         |
| 3  | 3.1.  | Głóv   | wne okno programu                |
|    | 3.1.1 | 1.     | Pasek narzędziowy 19             |
|    | 3.1.2 | 2.     | Formatowanie warunkowe kolumn 21 |
| 4. | Ope   | racje  | na zleceniach                    |
| 2  | 1. 1. | Zlec   | enia -> Popraw                   |
|    | 4.1.  | 1.     | Przyjęcie                        |
|    | 4.1.  | 2.     | Ekspertyza                       |
|    | 4.1.  | 3.     | Naprawa                          |
|    | 4.1.4 | 4.     | Koszty                           |
|    | 4.1.0 | 6.     | Faktura                          |
| 2  | 1.2.  | Zlec   | enia -> Popraw                   |
| 2  | 1.3.  | Zlec   | enia -> Pokaż                    |
| Z  | 1.4.  | Zlec   | enia -> Usuń                     |

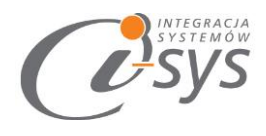

## 1. Informacje ogólne

## 1.1. O programie

Program **i-Serwis GT** przeznaczony jest dla firm zajmujących się serwisowaniem oraz wykonywaniem napraw wszelakiego rodzaju **sprzętu elektronicznego**, gdzie ważny jest min. numer seryjny oraz informacja odnośnie gwarancji. Pozwala na rejestrowanie usług serwisowych oraz powiązanie z bazą Klientów. Umożliwia ewidencję urządzeń serwisowanych, opisu usterki i etapów naprawy z wykazem wymienionych części lub komponentów. Powiązanie z bazą Subiekta umożliwia szybką kalkulację kosztów napraw, usług oraz wystawianiem dokumentów handlowych.

## Funkcjonalność:

- ✓ Rejestracja wszystkich czynności i usług serwisowych od przyjęcia do wydania klientowi
- Rejestracja przyjęcia oraz wydania sprzętu oraz akcesoriów dodatkowych wraz z rejestracją numeru seryjnego.
- ✓ Koordynacja przeprowadzania naprawy możliwość dodawania notatek, edycja postępu naprawy, statusu napraw.
- ✓ Podłączenie z bazą Subiekta pozwala na tworzenie dokumentów magazynowych: PZ, WZ oraz kontrolowanie stanów magazynowych.
- Możliwość kontrolowania zgodności wydania sprzętu otrzymanego od Klienta oraz zgodności wydania z kontrolą numerów seryjnych.
- ✓ Tworzenie faktury sprzedaży lub faktury pro forma za wykonane naprawy i usługi.

#### Korzyści:

- Tworzenie, edytowanie i archiwizowanie zleceń, przypisanych do konkretnych klientów i urządzeń co ułatwia i systematyzuje pracę serwisu.
- Szybkie wyszukiwanie historii napraw dla klienta oraz historii przyjętego sprzętu.
- Możliwość wydruku protokołu przyjęcia sprzętu oraz wydania na podstawie przygotowanego własnego wzorca.

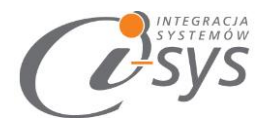

## 1.2. Wymagania systemowe i sprzętowe

Program posiada identyczne wymaganie systemowe i sprzętowe jak program InsERT Subiekt GT. Do rozpoczęcia pracy z programem wymagane są:

- ✓ Subiekt GT(wersja 1.29 lub nowsza)
- ✓ Sfera do Subiekta GT

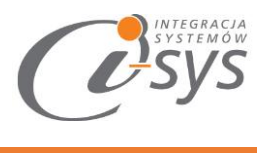

## 2. Przygotowanie programu do pracy

## 2.1. Instalacja programu

Instalacja programu polega na uruchomieniu pliku **Setup\_i-SerwisGT.exe**. Po uruchomieniu instalatora (Rys. 1) wyświetlane są podstawowe informacje dotyczące programu tj. nazwa oraz dwa przyciski, którymi możemy rozpocząć instalacje programu lub ją przerwać.

| 谩 i-Ser                                                                                                    | wis GT - InstallShield Wizard                                                                                                    | x |  |
|----------------------------------------------------------------------------------------------------|----------------------------------------------------------------------------------------------------|---|--|
| Constraints of the second second seco | Welcome to the InstallShield Wizard for<br>i-Serwis GT<br>The InstallShield(R) Wizard will install i-Serwis GT on your<br>computer. To continue, click Next. |   |  |
|                                                                                                    | WARNING: This program is protected by copyright law and international treaties.                                                                              |   |  |
|                                                                                                    | < Back Next > Cancel                                                                                                    |   |  |

(rys. 1.) Instalowanie aplikacji

Po rozpoczęciu instalacji przyciskiem **Next** rozpocznie się proces, w którym instalator sprawdzi czy w systemie są wymagane komponenty oraz poprawność pakietu instalacyjnego. Następnie rozpocznie kopiowanie plików. W następnym kroku (Rys. 2) zostaną wyświetlone warunki licencji, które należy zaakceptować aby kontynuować instalację.

|                                                                                                    | IN TEGRACJ<br>SYSTEMO<br>SYSTEMO |
|----------------------------------------------------------------------------------------------------|----------------------------------|
| i-Serwis GT - InstallShield Wizard ×                                                                                                    |                                  |
| License Agreement Please read the following license agreement carefully.                                                                                                    |                                  |
| WARUNKI LICENCJI PROGRAMU                                                                                                    |                                  |
| <ul> <li>§ 1.</li> <li>1. Warunkiem legalnego korzystania z programu i-Serwis GT, zwanego dalej Programem jest zaakceptowanie niniejszych Warunków Licencji odpłatnej, niepełnej, bezterminowej, niewyłącznej oraz nieprzenoszalnej - udzielonej przez "i-sys" Integracja Systemów Spółka z o.o. zwany Licencjodawcą - czego potwierdzeniem jest zainstalowanie i uruchomienie Programu</li> </ul> |                                  |
| I accept the terms in the license agreement     I do not accept the terms in the license agreement                                                                                                    |                                  |
| InstallShield                                                                                                    |                                  |
| (rys. 2) Warunki licencji                                                                                                    |                                  |

W kolejnym kroku mamy możliwość wybrania miejsca docelowego instalacji (rys. 3).

| 國                                                                                                    | i-Serwis GT - InstallShield Wizard ×                                           |  |  |  |  |  |  |
|----------------------------------------------------------------------------------------------------|--------------------------------------------------------------------------------|--|--|--|--|--|--|
| Destination Folder<br>Click Next to install to this folder, or click Change to install to a different folder. |                                                                                |  |  |  |  |  |  |
|                                                                                                    | Install i-Serwis GT to:<br>C:\Program Files (x86)\i-sys\i-Serwis GT\<br>Change |  |  |  |  |  |  |
| InstallShield -                                                                                               | < Back Next > Cancel                                                           |  |  |  |  |  |  |

(rys. 3) wybór miejsca instalacji

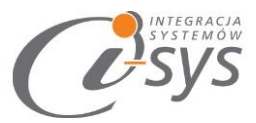

Po poprawnym zakończeniu instalacji zostanie wyświetlony ekran informacyjny. Możemy tutaj zezwolić na uruchamianie programu.

| i-Serwis GT - InstallShield Wizard × |                                                                                                    |  |  |  |
|--------------------------------------|----------------------------------------------------------------------------------------------------|--|--|--|
|                                      | InstallShield Wizard Completed<br>The InstallShield Wizard has successfully installed i-Serwis GT.<br>Click Finish to exit the wizard.<br>✓ Launch the program |  |  |  |
|                                      | < Back Finish Cancel                                                                                                    |  |  |  |

(rys. 4) Zakonczenie instalacji

Po zakończonym procesie instalacji na pulpicie użytkownika zostanie utworzony skrót do uruchomienia programu.

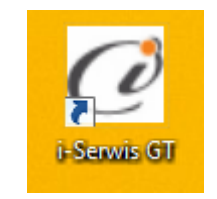

(rys. 5) ikona programu

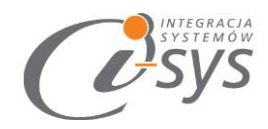

## 2.2. Konfiguracja

Do prawidłowego działania programu wymagana jest konfiguracja:

- połączenia do bazy danych Subiekt GT.
- wczytanie licencji

Dodatkowo mamy możliwość ustawienia:

- parametrów programu
- wyglądu

#### 2.2.1. Połączenie

Opcja ta jest dostępna z menu *Konfiguracja -> Połączenie* i służy do skonfigurowania połączenia programu z Subiekt GT (Rys. 6).

| 🧭 i-Serwis GT      |            |
|--------------------|------------|
| Konfiguracja Pomoc | Połącz     |
| Połączenie         | 11 🗸 do: [ |
| Licencja 🕨         |            |
| Parametry          |            |
| Wygląd 🕨           |            |
|                    | _          |

(rys. 6) Konfiguracja połączenia

W oknie "Parametry połączenia do GT" (Rys. 7) w sekcji o *Informacje o serwerze SQL* należy wypełnić pole "Serwer" wpisując nazwę serwera (oraz nazwę instancji, jeżeli występuje), bądź skorzystać z możliwości

automatycznego znalezienia serwera wybierając przycisk 🔨 .

|                                                                            | US |
|----------------------------------------------------------------------------|----|
| 🧭 Parametry połączenia do GT 🛛 🗙                                           |    |
| Informacje o serwerze SQL<br>Serwer: NINSERTGT V C                         |    |
| ✓ Autentykacja Windows użytkownika serwera<br>Nazwa użytkownika:<br>Hasło: |    |
| Sprawdź połączenie z serwerem SQL                                          |    |
| Informacje o podmiocie                                                     |    |
| Podmiot: _952 V 🖸                                                          |    |
| Zaloguj automatycznie z uprawnieniami użytkownika                          |    |
| Użytkownik: 🛛 🗸 🔁                                                          |    |
| Hasło:                                                                     |    |
| Sprawdź logowanie do podmiotu                                              |    |
| Anuluj Zapisz                                                              |    |

(rys. 7) Parametry połączenia do GT

W zależności od konfiguracji serwera SQL możemy do zrealizowania połączenia zaznaczyć opcję *Autentykacja Windows użytkownika serwera* (Rys. 8) lub podać nazwę użytkownika SQL oraz hasło. Poprawność połącznia dla podanych danych można sprawdzić wybierając *Sprawdź połączenie z serwerem SQL*. Poprawność połączenia sygnalizowana będzie odpowiednią ikoną.

| Informacje o serwerze SQL                                                  |  |  |  |  |  |
|----------------------------------------------------------------------------|--|--|--|--|--|
| Serwer: .\INSERTGT                                                         |  |  |  |  |  |
| ✓ Autentykacja Windows użytkownika serwera<br>Nazwa użytkownika:<br>Hasło: |  |  |  |  |  |
| Sprawdź połączenie z serwerem SQL 🤡                                        |  |  |  |  |  |

(rys. 8) Autentykacja Windows

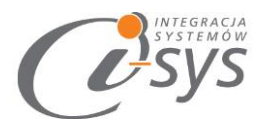

W sekcji *Informacje o podmiocie* z listy rozwijanej wybieramy podmiot, z którym będziemy chcieli pracować (rys. 9). Jeżeli chcemy, aby program uruchamiał się z automatycznie zalogowanym użytkownikiem Subiekt GT to musimy zaznaczyć *Zaloguj automatycznie z uprawnieniami użytkownika* oraz dodatkowo wprowadzić użytkownika i hasło. Tutaj także możemy sprawdzić poprawność połączenia klikając na *Sprawdź logowanie do podmiotu.* 

| Informacje o podmiocie        |                           |             |  |  |  |
|-------------------------------|---------------------------|-------------|--|--|--|
| Podmiot:                      | _11052016                 | × 🔁         |  |  |  |
| ✓ Zaloguj auto                | matycznie z uprawnieniami | użytkownika |  |  |  |
| Uzytko                        | ownik: Szef               | v 🕄         |  |  |  |
|                               | Hasło:                    |             |  |  |  |
| Sprawdź logowanie do podmiotu |                           |             |  |  |  |

(rys. 9) Informacje o podmiocie

Wpisane ustawienia zatwierdzamy przyciskiem Zapisz.

W przypadku poprawnej konfiguracji pojawi nam się okno logowania do Subiekta GT i nastąpi sprawdzenie licencji oraz ważności Sfery. Po zalogowaniu w dolnym pasku programu i-Serwis GT pojawia się informacja na jakim podmiocie obecnie pracujemy oraz zalogowany użytkownik. (Rys. 10)

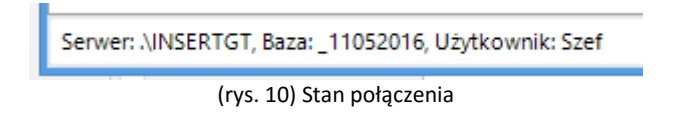

Jeśli nie mamy aktywnej *Sfery do Subiekta GT* pojawi się na komunikat błędu:

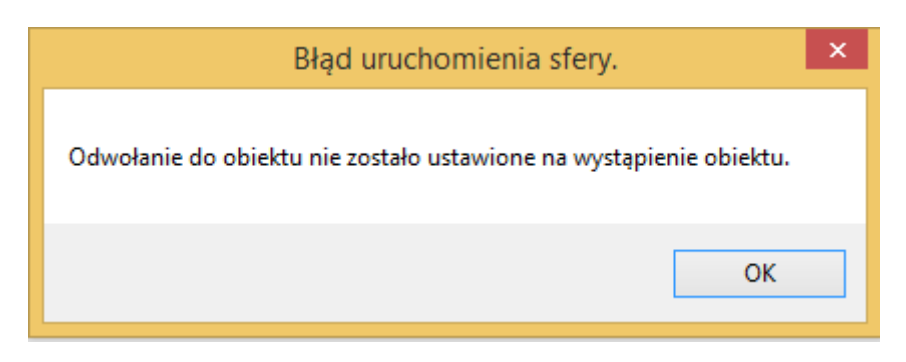

W tym przypadku należy uaktywnić Sferę. Wykonany to z poziomu *Subiekta GT (Pomoc -> InfoSfera -> <u>Aktywuj</u> wersję próbną lub Wpisz numer licencji)* 

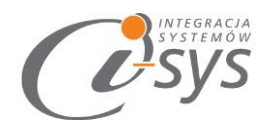

## 2.2.2. Licencja programu

Uruchomienie programu nastąpi po wczytaniu dostarczonego wraz z aplikacją pliku licencyjnego lub pobraniu go bezpośrednio do programu z Internetu. Plik licencji jest dokumentem elektronicznym zawierającym klucz produktu. Wczytanie nowego klucza licencyjnego spowoduje usunięcie poprzedniego. Opcja ta jest dostępna z menu *Konfiguracja ->Licencja*.

- Wczytaj z pliku wczytuje licencje z pliku
- *Pobierz i wczytaj* pobiera i wczytuje licencje z Internetu

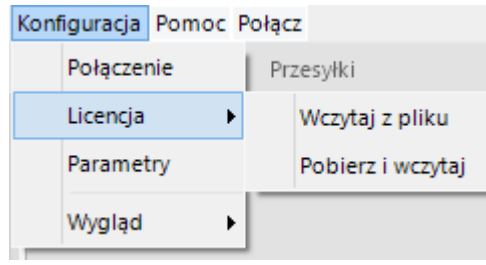

(rys. 11) Licencja programu

Po wybraniu *Licencja -> Wczytaj z pliku* program spyta nas czy na pewno chcemy wczytać nową licencji i po potwierdzeniu przyciskiem *Tak* wczyta licencje.

| Komunikat                                                                   | ×     |
|-----------------------------------------------------------------------------|-------|
| Czy chcesz wczytać plik licencji?<br>Operacja ta wyczyści poprzednie ustawi | enia. |
| Tak Nie                                                                     |       |

(rys.12) Licencja

Mamy możliwość pobrania automatycznie licencji po wybraniu opcji Licencja -> Pobierz i wczytaj

| 🧭 Licencja dla |                | X       |
|----------------|----------------|---------|
| Opis:          |                |         |
| PHU Prezentaç  | tja sp. z o.o. |         |
| NIP:           |                |         |
| 0000000000     |                |         |
| Demo           |                | Pobierz |

Po wy braniu tej opcji zostanie pobrana przygotowana licencja do programu lub w przypadku nie wykupienia licencji zostanie wygenerowana i pobrana licencja demo.

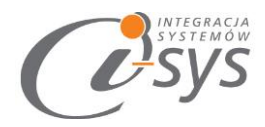

## Wersja demo

Wersja demo programu, pozwala na pracę na dowolnym podmiocie Subiekta. Użytkownik ma możliwość przetestowania programu w rzeczywistych warunkach i na swoich danych. Wersja demo jest ograniczona czasowo (14 dni od uruchomienia programu) oraz umożliwia zarejestrowanie pięciu zleceń.

Licencja jest wielostanowiskowa bez limitu stanowisk (ograniczenie na jeden nr. NIP wiązany z jednym podmiotem Subiekt GT)

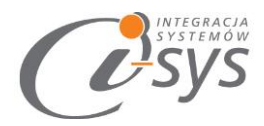

## 2.2.3. Parametry

W opcjach **Parametrów** możemy skonfigurować ustawienia, które zautomatyzują nam pracę z programem oraz skrócą czas podczas wystawiania m.in. nowego zlecenia. Parametry te zapisywane są niezależnie na każdej stacji dla każdego użytkownika Windows.

Opcja ta jest dostępna z menu *Konfiguracja-> Parametry*. Służą do skonfigurowania ustawień programu (Rys. 14).

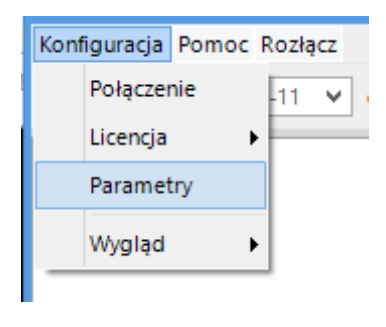

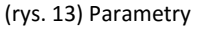

Parametry są podzielone na grupy związane z:

- Automatyzacją ogólną
- Automatyzacją ustawieniami dla nowego zlecenia
- Wydrukami
- Kartotekami

### Automatyzacja ogólna

W zakładce *Automatyzacja* (rys. 15) użytkownik ma możliwość ustawienia takich parametrów jak:

- Automatyczne logowanie przy stracie programu
- Automatyczne odświeżanie wyświetlanych danych na liście zleceń,
- Zamykanie okienka po zapisie zlecenia
- Pamiętanie daty zakresy dat w filtrach
- Magazyn serwisu wybór magazynu w Subiekt GT na którym będą wystawiane dokumenty
- Akcja po dwukliku na liście umożliwiająca oglądanie lub poprawianie zlecenia.
- Pomiń kontrolę wydań wydanie towaru bez sprawdzania dokumentu PZ
- Pokaż operację przepisania z przyjęcia na wydanie funkcja ta pokazuje się na formatce Zlecenia w zakładce Wydanie. Umożliwia szybkie przepisanie sprzętu został przyjęty podczas tworzenia zlecenia serwisowego.

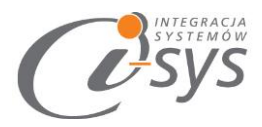

| 🧭 Parametry                                                                                                    |      |         |           |          |        | × |  |  |
|----------------------------------------------------------------------------------------------------|------|---------|-----------|----------|--------|---|--|--|
| Automatyzacja                                                                                                    | Nowe | Wydruki | Kartoteki | Słowniki |        |   |  |  |
| <ul> <li>Automatyczne logowanie przy starcie programu</li> <li>Automatyczne odświeżanie</li> <li>✓ Zamykanie okienka po zapisie</li> <li>Pamiętanie daty</li> <li>Zwiększaj datę Od o:</li> <li>0 ♦ dni od TERAZ</li> </ul> |      |         |           |          |        |   |  |  |
| Zwiększaj datę Do o: 0 Ç dni od TERAZ                                                                                                    |      |         |           |          |        |   |  |  |
| Magazyn serwisu: Główny<br>Akcja na dwuklik: Podgląd Modyfikacja<br>Zastępuj nieaktywne towary usługą jednorazową<br>Pomiń kontrolę wydań<br>V Pokaż operację przepisania z przyjęcia na wydanie                            |      |         |           |          |        |   |  |  |
|                                                                                                    |      |         |           |          | Zapisz |   |  |  |

#### (rys. 14) Automatyzacja

### Nowe

Parametry *Nowe* służą do skonfigurowania domyślnych ustawień dla nowego zlecenia. Został podzielone na:

Ogólne – Pozwalają na konfigurację automatycznego wypełniania informacji dotyczących (rys. 16):

- Daty przyjęcia czysta umożliwia ręczne wpisanie daty zlecenia, pobieraj aktualną podpowiada datę systemową
- Przyjmujący czysty umożliwia ręczne wpisanie osobę przyjmującą, pobieraj zalogowanego automatycznie wpisuje osobę zalogowaną do aplikacji
- Priorytet określa ważność zlecenia (normalny lub wysoki)
- Status zlecenia określa z jakim statusem ma być zarejestrowane nowe zlecenie.

|                    |                      |          | Ċ |
|--------------------|----------------------|----------|---|
| 🥑 Parametry        |                      |          | × |
| Automatyzacja Nowe | Wydruki Kartoteki    | Słowniki |   |
| Ogólne Ekspertyza  | Naprawa              |          |   |
| Data przyjęcia:    |                      | Status:  |   |
| 💿 czysta 🔵 po      | obieraj aktualną     |          | ~ |
| Przyjmujący:       |                      |          |   |
| 💿 czysty 🔾 po      | obieraj zalogowanego |          |   |
| Priorytet:         |                      | _        |   |
| normalny      w    | ysoki                |          |   |
|                    |                      |          |   |

(rys. 15) Parametry nowego zlecenia - Ogólne

*Ekspertyza* - Pozwala określić domyślne rodzaje naprawy dla nowego zlecenia (Rys. 17)

| @ Parame | try                                 |                               |        |           |
|----------|-------------------------------------|-------------------------------|--------|-----------|
| Automaty | zacja                               | Nowe                          | Wydru  | iki Karto |
| Ogólne   | Eksp                                | ertyza                        | Napraw | a         |
| Rodza    | j napr<br>waran<br>ogwara<br>zegląc | awy:<br>cyjna<br>ancyjna<br>d |        |           |

(rys. 16) Parametry nowego zlecenia – Ekspertyza

Naprawa – pozwala określić domyślną formę wykonywanych napraw serwisowych dla nowego zlecenia. (rys. 18)

| 🧭 Parametry           |        |         |           |   |
|-----------------------|--------|---------|-----------|---|
| Automatyzacja         | Nowe   | Wydruki | Kartoteki | 5 |
| Ogólne Ekspe          | ertyza | Naprawa |           |   |
| ✓ własna<br>zewnętrzn | a      |         |           |   |

(rys. 17) Parametry nowego zlecenia – Naprawa

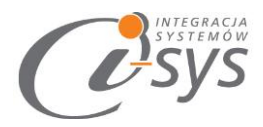

### Wydruki

W opcjach **Wydruki** możemy wybrać dla poszczególnych etapów zlecenia serwisowego następujące rodzaje dokumentów:

- Zlecenie
- Przyjęcie
- Ekspertyza
- Wydanie
- Proforma
- Faktura

Możemy określić następujące parametry (rys. 19) .:

- Ile sztuk w jakiej ilości kopii mają się drukować dokumenty
- Drukarkę wybraną z dostępnych w systemie lub domyślną drukarkę (czyste pole)
- Wzorzec wzorzec wydruku dokumentu z Subiekt.

| 🧭 Parameti                   | ry                            |            |           |          |         |  |
|------------------------------|-------------------------------|------------|-----------|----------|---------|--|
| Automatyza                   | acja Nowe                     | Wydruki    | Kartoteki | Słowniki |         |  |
| Zlecenie                     | Przyjęcie                     | Ekspertyza | Wydanie   | ProForma | Faktura |  |
| lle sztu<br>Drukari<br>Wzorz | uk: 1 :<br>ka:<br>ec: (wybier | z)         |           | •        |         |  |

(rys. 18) Parametry wydruku

#### Kartoteki

W parametrach *Kartoteki* można wybrać sposób dopasowania przy przeszukiwania poszczególnych kartotek Subiekta GT (rys. 20) . Mamy możliwość ustawienia dopasowania "z lewej" lub "pełne" dla następujących typów kartotek: Produkty, Usługi, Kontrahenci.

W przypadku **Dopasowania – kontrahenci** ustawienie **pełne** dopasowanie wyszukuje tekst w także w środku nazwy, **z lewej** – dopasowanie z lewej.

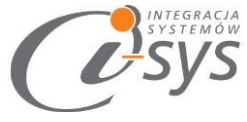

| utomatyzacja Now   | e Wydruki Kartoteki Słownik | i |
|--------------------|-----------------------------|---|
| – Dopasowanie - Pr | dukty                       |   |
| 💽 z lewej          | 🔵 pełne                     |   |
| Dopasowanie - Us   | ługi                        |   |
| • z lewej          | ) pełne                     |   |
| _                  |                             |   |
|                    |                             |   |
| – Dopasowanie - Ko | ntrahenci                   |   |
| (a) a laurai       | Opelpa                      |   |

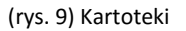

## Wygląd

Opcje *Wygląd* umożliwia zmianę schematu kolorystycznego aplikacji. Opcja jest dostępna z *Konfiguracja -> Wygląd -> styl* (rys. 18). Użytkownik ma 8 szablonów do dyspozycji:

- Windows 7
- Windows 8
- Metro
- Metro Blue
- Metro Touch
- Aqua
- Breeze
- Desert

| 🖉 i-SerwisGT - Obsług | a serwisowa              |
|-----------------------|--------------------------|
| Konfiguracja Pomoc    | Rozłącz                  |
| Połączenie 2          | 21 ▼ do: 🔽 2015-08-28 ▼  |
| Licencja              | Data przvie Przvimuja St |
| Parametry             |                          |
| Wygląd 🕨 🕨            | Windows7 👻               |
|                       |                          |

(rys. 10) Wygląd

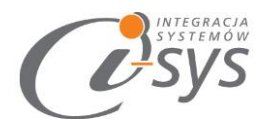

## 2.3. O programie

Opcja ta jest dostępna z **Pomoc -> O programie** i służy do wyświetlenia informacji dotyczących programu (rys. 15). Wyświetlane są następujące dane:

- Nazwa programu i wersja
- Dla kogo wystawiona jest licencja
- Dane dystrybutora

| O programie                                                                                                    | ×           |
|----------------------------------------------------------------------------------------------------|-------------|
| INTEGRAC.<br>SYSTEMÓ                                                                                                    |             |
| "i-sys" Integracja Systemów Sp. z o. o.<br>ul. Zwoleńska 127 lok. 32<br>04-761 Warszawa<br>tel. (22) 812 49 18<br><u>email: kontakt@i-sys.pl</u> <u>www.i-sys.pl</u> |             |
| i-Serwis GT 1.10                                                                                                    |             |
| Licencja dla:<br>Podmiot testowy InsERT GT                                                                                                    |             |
| Dane dystrybutora:<br>"i-sys" Integracja Systemów Spółka z o.o.<br>04-761 Warszawa<br>ul. Zwoleńska 127 lok. 32<br>Oł                                                | <pre></pre> |

(rys. 15) Informacje o programie

## 2.4. Połącz/Rozłącz.

Opcja ta służy do nawiązania połączenia z bazą danych Subiekta GT – jeżeli nie mamy połączenia lub rozłączania połączenia.

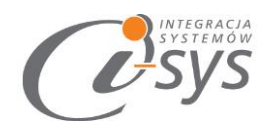

## 3. Praca z programem

## 3.1. Główne okno programu

W głównym oknie programu (rys. 19) znajduje się pasek narzędzi oraz lista zleceń.

| 🧭 i-Serwis GT           |             |             |        |           |         |               |        |                       | - 🗆 🗙              |
|-------------------------|-------------|-------------|--------|-----------|---------|---------------|--------|-----------------------|--------------------|
| Konfiguracja Pomoc Ro   | złącz       |             |        |           |         |               |        |                       |                    |
| Data od: 2014-10-1      | 1 🔻 do: 🗌   | 2014-10-11  | ¥ S    | tatus: (d | owolny) | ¥ [           | 2      | Filtr Szukaj Zlecenia | a 🗸 Ustawienia 🗸   |
| nr zlecenia serwisowego | Data przyję | Przyjmujący | Status | Priorytet | Produkt | Numer seryjny | Klient | Naprawa gwarancyjna   | Naprawa pogwarancy |
|                         | 2016-05-11  | Szef        | przyj  | 0         | Drukar  | 4578878       | Skle   |                       |                    |
|                         |             |             |        |           |         |               |        |                       |                    |
|                         |             |             |        |           |         |               |        |                       |                    |
|                         |             |             |        |           |         |               |        |                       |                    |
|                         |             |             |        |           |         |               |        |                       | l                  |

#### (rys. 11) Główne okno programu

## 3.1.1. Pasek narzędziowy

Na pasku (rys. 20) znajdują się filtry za pomocą, których możemy wyselekcjonować interesujące nas zlecenia a także przyciski do tworzenia nowych i edycji już istniejących zleceń.

| Konfiguracja Pomoc Rozłącz |                  |         |           |                      |          |                |
|----------------------------|------------------|---------|-----------|----------------------|----------|----------------|
| Data od: 2014-10-11 ¥      | do: 2014-10-11 V | Status: | (dowolny) | 🗸 🖸 🗌 Filtr 🗌 Szukaj | Zlecenia | ♥ Ustawienia ♥ |

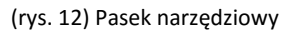

Zakres wyświetlanych zleceń możemy ograniczać za pomocą:

- Data zakres data Od i Do
- Status.

Wyświetlenie nastąpi na wciśnięciu "odśwież". Mamy także możliwość ograniczania danych za pomocą filtrowania poszczególnych kolumn listy. Filtrowanie następuje po zaznaczeniu *Filtr*.

### 3.1.1.1. Filtr

Mamy możliwość włączenia szczegółowych filtrów dla każdej kolumny z tabeli za pomocą opcji *Filtr*. Filtry te pozwolą nam wybrać zlecenia w zależności od m.in. zwierania, równości, kończący się na zadanej wartość.

### 3.1.1.2. Szukaj

Opcja pozwala przeszukiwać wszystkie komórki w tabeli zawierające zadaną wartość.

![](_page_19_Picture_0.jpeg)

## 3.1.1.3. Ustawienia

Ustawienia służą do dostosowywania wyświetlanych kolumn. Mamy możliwość:

- Wczytania zapisanych przez nas wcześniej ustawień kolumn za pomocą "Zapisz"
- Zapisz zapisanie wybranych przez nas kolumn, na których tylko chcemy pracować
- Domyślne praca na wszystkich kolumnach

#### 3.1.1.4. Zlecenia

Mamy możliwość wykonania następujących operacji dotyczących wybranego na liście zlecenia:

- Dodaj
- Popraw
- Pokaż
- Usuń

Widoczność kolumn można dostosować do własnych wymogów klikając prawym przyciskiem myszy na nagłówki kolumn i wybierając opcje *Wybór kolumn* (rys. 21) lub/a następnie przeciągając dostępne kolumny z otwartego zasobnika. Dodatkowo mamy możliwość sortowania kolumn, przypięcia kolumn bądź dostosowania wyglądu kolumn do własnych potrzeb przy pomocy funkcji *Formatowania warunkowego (opisanego w punkcje 3.1.2)* 

| arancv | ina Naprawa pogwarano<br>Sortuj rosnąco |  |
|--------|-----------------------------------------|--|
|        | Sortuj malejąco                         |  |
|        | Wyczyść sortowanie                      |  |
|        | Formatowanie warunkowe                  |  |
|        | Wybór kolumn                            |  |
|        | Ukryj kolumne                           |  |
|        | Przypięcie 🕨                            |  |
|        | Najlepsze dopasowanie                   |  |
| _      |                                         |  |

(rys. 13) Wybór kolumn

![](_page_20_Picture_0.jpeg)

## 3.1.2. Formatowanie warunkowe kolumn

Program daje nam możliwość wykonania własnego formatowania tabel według zdefiniowanych kryteriów. Opcja ta jest dostępna po kliknięciu prawym guzikiem myszy na nagłówki kolumn i wybraniu opcji *Formatowanie warunkowe.* Otworzy się wtedy menedżer reguł formatowania warunkowego (rys 15).

| 🖳 Formatowanie warunk | owe Menedżer reguł |                 |                                       | – 🗆 🗙                             |
|-----------------------|--------------------|-----------------|---------------------------------------|-----------------------------------|
| Reguly                |                    | Nazwa reguły    |                                       |                                   |
| Dodaj nową regułę     | Usuń               |                 |                                       |                                   |
|                       |                    | Zasada dotyczy  | Sortuj ko                             | lumny alfabetyczni                |
|                       |                    | Formatuj komórk | á tylko z                             |                                   |
|                       |                    | [Wybierz jeden] |                                       | ¥                                 |
|                       |                    | Wartość 1       | Wartoś                                | ć 2                               |
|                       |                    |                 |                                       |                                   |
|                       |                    | Format          |                                       |                                   |
|                       |                    |                 |                                       |                                   |
|                       |                    |                 |                                       |                                   |
|                       |                    | Zastosuj to fo  | rmatowanie do ca<br>rmatowanie jeżeli | łego wiersza<br>wierszjest wybran |
|                       |                    | ОК              | Anulluj                               | Akceptuj                          |

(rys. 15) Formatowanie warunkowe

![](_page_21_Picture_0.jpeg)

## Przykład zastosowania:

Założenie: Status zlecenia oczekuje na płatność ma mieć inny kolor oraz inną czcionkę.

Określamy nazwę reguły – Status. Następnie definiujemy, której kolumny ma dotyczyć zasada w naszym przypadku będzie to *Status (Status)* 

| Zasada dotyczy Sortuj kolumny alfabety       | czni |
|----------------------------------------------|------|
| Status (Status)                              | ۷    |
| id_zlecenia_serwisowego (id_zlecenia_serwiso | *    |
| nr zlecenia serwisowego (NrZleceniaSerwisow  |      |
| Data przyjęcia (DataPrzyjecia)               |      |
| Przyjmujący (Przyjmujacy)                    |      |
| Status (Status)                              |      |
| Priorytet (Priorytet)                        | -    |
|                                              |      |

Kolejnym etapem jest formatowanie komórki i tutaj do wyboru mamy:

1. Warunek, czyli jakie wyrażenie, wartość ma zawierać dana komórka. My wybieramy, że zawiera wartość *oczekiwanie na płatność* 

| Formatuj komórki tylko z                                   |           |   |
|------------------------------------------------------------|-----------|---|
| Warunek                                                    |           |   |
| O Wyrażenie                                                |           |   |
| Wartość komórki                                            |           |   |
|                                                            |           | 1 |
| zawiera [Wartość1]                                         |           | × |
| zawiera [Wartość1]<br>Wartość 1                            | Wartość 2 | ~ |
| zawiera [Wartość1]<br>Wartość 1<br>oczekiwanie na płatność | Wartość 2 | ~ |

 Wyrażenie – umożliwia nam stworzenia własnej formuły. Wybierając *edytor wyrażeń* otworzy się okno edycji, które umożliwi napisanie własnoręcznie formuły, w nim tworzymy formuły za pomocą dostępnych kolumn i funkcji matematycznych.

![](_page_22_Picture_0.jpeg)

![](_page_22_Picture_1.jpeg)

W kolejnym kroku wybieramy formatowanie, które umożliwi nam znalezienie naszej formuły

| Format           |         |              |                 |      |
|------------------|---------|--------------|-----------------|------|
| CellFont         |         | (brak)       |                 | •    |
| RowFont          |         | (brak)       |                 |      |
| PrzedniKolorW    | ïerszy⊐ | 25           | 5; 235; 0       |      |
| KolorTłaWiersz   | y 🗆     | 17;          | 221; 22         |      |
| PrzedniKolorK    | omó.□   | 32;          | 36; 41          |      |
| CellBackColor    |         | 21           | 3; 27; 124      | -    |
|                  |         |              |                 |      |
| Zastosuj to form | atowa   | nie do cał   | ego wiersza     |      |
| Zastosuj to form | atowa   | nie jeżeli v | wiersz jest wyb | oran |
| ОК               | Anu     | lluj         | Akceptuj        |      |

![](_page_23_Picture_0.jpeg)

## Wynik naszego formatowania:

| nia serwisowego | Data przyję | Status                  | Produkt                  |
|-----------------|-------------|-------------------------|--------------------------|
| 1/SF/2016       | 2016-05-11  | przyjęte                | Drukarka Samsung;        |
| 2/SF/2016       | 2016-05-11  | oczekiwanie na płatność | komputer;                |
|                 | 2016-05-11  | przyjęte                | skaner kodów kreskwych ; |
|                 | 2016-05-11  | oczekiwanie na płatność | drukarka ;               |
|                 | 2016-05-11  | przyjęte                | kolektor                 |

![](_page_24_Picture_0.jpeg)

## 4. Operacje na zleceniach

## 4.1. Zlecenia -> Popraw

Nowe zlecenie serwisowe dodajemy za pomocą opcji **Zlecenia -> Dodaj**. Otworzy się wtedy okno zlecenia serwisowego (rys. 22)

| 🧭 Zlecenie serwisowe                |             |                    |             |       |              |              | ×             |  |
|-------------------------------------|-------------|--------------------|-------------|-------|--------------|--------------|---------------|--|
| Dela aminia da Chikara              |             | Dec de date        |             |       |              |              |               |  |
| Data przyjęcia: Status:             |             | Produkt:           |             |       |              |              |               |  |
| 2016-05-11 V przyjęte               | ~           | Drukarka Samsung X |             |       |              |              |               |  |
| Przyjmujący:                        |             | AS78878            |             |       |              |              | _             |  |
| 5261                                |             | 4370070            |             |       |              |              |               |  |
| Priorytet:                          |             | Klient:            |             |       | <u>Dodaj</u> | <u>Pokaż</u> | <u>Szukaj</u> |  |
| normalny      wysoki                |             | Sklep przer        | nysłowy ALF | ×     |              |              |               |  |
|                                     |             | Osoba do ko        | ontaktu:    | Koi   | ntakt:       |              |               |  |
|                                     |             | Jan Kowalsk        | i           | 67    | 8787787      |              |               |  |
|                                     |             |                    |             |       |              |              |               |  |
| Przviecie Ekspertyza Naprawa Koszty | Wydanie     | Fakturowa          | nie         |       |              |              |               |  |
| hapitina koszt                      | , injuanie  | . raictarona       |             |       |              |              |               |  |
| Data dostarczenia: 🔽 2016-05-11 🗸   |             | Dostarczył:        |             |       |              |              |               |  |
|                                     |             |                    |             |       |              |              |               |  |
| Dostarczone składniki zestawu:      |             |                    |             |       |              |              |               |  |
| Składnik                            | 2           | 5N                 |             | Uwagi |              | llość        |               |  |
| Kabel                               |             |                    |             |       |              | 1,0          | 00            |  |
| Płyta instlacyjna                   |             |                    |             |       |              | 1,0          | 00            |  |
|                                     | Kliknij tut | taj aby dodać      | nowy wiersz |       |              |              |               |  |
|                                     | -           |                    | -           |       |              |              |               |  |
|                                     |             |                    |             |       |              |              |               |  |
| Opis usterki:                       |             |                    |             |       |              |              |               |  |
| zacina papier                       |             |                    |             |       |              |              |               |  |
|                                     |             |                    |             |       |              |              |               |  |
|                                     |             |                    |             |       |              |              |               |  |
|                                     |             |                    |             |       |              |              |               |  |
|                                     |             |                    |             |       |              |              |               |  |
| Przyjęcie                           |             |                    |             |       |              |              |               |  |
|                                     |             |                    |             |       |              |              |               |  |
|                                     |             |                    |             |       |              |              |               |  |
|                                     |             |                    |             | Druk  | Zapisz       | Za           | mknij         |  |
|                                     |             |                    |             |       |              |              |               |  |

(rys. 14) Zlecenie serwisowe

Jeśli ustawiono konfiguracje parametrów to pola *Data przyjęci, Status, Przyjmujący, Priorytet* wypełnią się automatycznie na podstawie parametrów konfiguracyjnych (rys. 16).

![](_page_25_Picture_0.jpeg)

| Data przyjęcia: | Status:  |   |
|-----------------|----------|---|
| 2016-05-11 🗸    | przyjęte | ~ |
| Przyjmujący:    |          |   |
| Szef            |          |   |
| Deiemsteh       |          |   |
| Priorytet:      |          |   |
| ormainy         | wvsoki   |   |

(rys. 15) Zlecenie serwisowe – Domylśne wartości

Należy wypełnić pola **Produkt** i **Klient.** Dane te możemy wprowadzić korzystając z podpowiedzi (danych z systemu Subiekt GT). W przypadku **Klienta** mamy też możliwość wykonania następujących operacji:

- Dodaj dodania nowej kartoteki klienta do bazy Subiekt GT
- Pokaż odszukać i pokazać szczegóły wybranej kartoteki klienta w Subiekt GT
- Szukaj wyszukiwania klienta z pomocą opcji dostępnej w Subiekt GT

Pokazuje to następująca ilustracja (rys. 24)

| Produkt:                                                 |          |              |              |               |
|----------------------------------------------------------|----------|--------------|--------------|---------------|
| Drukarka Samsung 🗙                                       |          |              |              |               |
| Numer seryjny:                                           |          |              |              |               |
| 4578878                                                  |          |              |              |               |
|                                                          |          |              |              |               |
| Klient:                                                  | <u>_</u> | Dodaj        | <u>Pokaż</u> | <u>Szukaj</u> |
| Klient:<br>Sklep przemysłowy ALF 🗙                       | <u>[</u> | <u>Dodaj</u> | <u>Pokaż</u> | <u>Szukaj</u> |
| Klient:<br>Sklep przemysłowy ALF ×<br>Osoba do kontaktu: | Kontakt: | <u>Dodaj</u> | <u>Pokaż</u> | <u>Szukaj</u> |

(rys. 16) Zlecenie serwisowe – Pola wymagane

Poniżej tych danych znajdują się zakładki których wypełnienie jest wymagane podczas realizacji poszczególnych etapów obsługi zlecenia serwisowego:

- Przyjęcie
- Ekspertyza
- Naprawa
- Koszty
- Wydanie
- Fakturowanie

![](_page_26_Picture_0.jpeg)

## 4.1.1. Przyjęcie

W zakładce **Przyjęcia** podajemy informacje potrzebne do zarejestrowania przyjęcia. Wymagana jest data dostarczenia. Możemy podać informację kto dostarczył. Poniżej w sekcji **Dostarczone składniki zestawu** wpisujemy dodatkowe elementy – składniki zestawu, które otrzymaliśmy od Klienta. Elementy te będą mogły być wykorzystane podczas kontroli wydania. W polu **Opis usterki** mamy możliwość wpisania informacji odnośnie opisu usterki (rys. 18)

| Składnik                       | SN | Uwagi | llość |
|--------------------------------|----|-------|-------|
| Kabel                          |    |       | 1,000 |
| Płyta instlacyjna              |    |       | 1,000 |
| Opis usterki:<br>acina papier  |    |       |       |
| Opis usterki:<br>zacina papier |    |       |       |

(rys. 17) Dodatnie zlecenia - przyjęcie

Przycisk **Przyjęcie** umożliwia wygenerowanie dokumentu przyjęcia wewnętrznego (PZ) w Subiekcie GT. Po wygenerowaniu dokumentu magazynowego mamy możliwość jego obejrzenia lub wydrukowania. Wydruk nastąpi z wykorzystaniem ustawień w **Parametry->Wydruki.** Edycja sekcji **Dodatkowe składni zestawu** jest możliwa dopiero po **Wyczyszczeniu przyjęcia** (usunięcia dokument PZ).

![](_page_27_Picture_0.jpeg)

## 4.1.2. Ekspertyza

Program umożliwia nam ewidencjonowanie trzech typów naprawy zlecenia serwisowego tzn.: *Gwarancyjna, Pogwarancyjna* oraz *Przegląd*. Ekspertyza służy do zakwalifikowania typu naprawy. Może być on wypełniany automatycznie po ustawieniu odpowiedniej konfiguracji programu. Zaznaczając *Przegląd* mamy możliwość wpisania informacji odnośnie daty następnego przeglądu lub określenia, że jest to ostatni przegląd w ramach opieki gwarancyjnej.

Mamy też możliwość zarejestrowania serwisanta, który taką ekspertyzę wykonał. W sekcji *Stwierdzenie usterki* możemy zapisać informacje odnośnie stwierdzonych usterek oraz elementów wymagających wymiany lub naprawy.

Przyciskiem *Ekspertyza* mamy możliwość wygenerowania dokumentu w Subiekt GT Ekspertyza – oparta na *Zamówienie od Klienta* (rys. 19)

| Przyjęcie Ekspert                         | tyza Naprawa Koszty Wydanie Fakturowanie<br>:        |
|-------------------------------------------|------------------------------------------------------|
| Pogwarancy<br>Przegląd<br>Stwierdzone ust | vjna Przegląd:<br>Następny przegląd Ostatni przegląd |
| Lp.                                       | Usterka                                              |
| 1 zakleszcze                              | nie papieru                                          |
|                                           |                                                      |
|                                           |                                                      |
|                                           |                                                      |
|                                           |                                                      |
| Ekspertyza                                |                                                      |

(rys. 18) Dodatnie zlecenia – ekspertyza

![](_page_28_Picture_0.jpeg)

## 4.1.3. Naprawa

W zakładce **Naprawa** mamy możliwość zdefiniowania, czy naprawa będzie wykonywana przez nasz serwis, czy przez firmę zewnętrzną (rys. 20)

| Przyjęcie | e Ekspertyza     | Naprawa   | Koszty | Wydanie | Fakturowanie |                |
|-----------|------------------|-----------|--------|---------|--------------|----------------|
| vłas vłas | sna<br>nętrzna   |           |        |         |              |                |
| Opis n    | aprawy:          |           |        |         |              |                |
| wymian    | na uszczelki pod | d głowicą |        |         |              |                |
| Zakre     | s wykonanych p   | orac:     |        |         |              |                |
| Lp.       | Rodzaj usługi    |           |        |         | Uwagi        | Koszt          |
| 1         | usługa serwiso   | owa       |        |         |              | 200,00         |
| 2         | uszczelka        |           |        |         |              | 50,00          |
| B         |                  |           |        |         |              | 0,00           |
| Data zal  | kończenia napr   | awy:      |        | ~       |              |                |
|           |                  |           |        |         | Druk         | Zapisz Zamknij |

(rys. 19) Dodatnie zlecenia – naprawa

W sekcji *Opis naprawy* możemy wprowadzić informacje dotyczące naprawy. W sekcji *Zakres wykonanych prac* możemy określić zakres wykonanych prac oraz określić ich koszt.

Wybierając formę realizacji zamówienia przez firmę zewnętrzną mamy możliwość wpisania informacji odnośnie wysłania i odebrania do serwisu zewnętrznego oraz numer zarejestrowany w serwisie zewnętrznym (rys. 21)

| I | Przyjęcie                              | Ekspertyza           | Naprawa                             | Koszty                        | Wydanie | Fakturowanie                                                                                                    |  |
|---|----------------------------------------|----------------------|-------------------------------------|-------------------------------|---------|----------------------------------------------------------------------------------------------------|--|
|   | własna<br>vłasna<br>vzewnę<br>Opis nap | a<br>trzna<br>prawy: | — Serwis ze<br>Data wys<br>Data pow | wnętrzny:<br>łania:<br>/rotu: | ]       | <ul> <li>Numer serwisu zewnętrznego:</li> <li>Image: Image: Imag</li></ul> |  |

(rys. 20) Serwis zewnętrzny

Po zakończeniu naprawy możemy podać datę zakończenia naprawy.

![](_page_29_Picture_0.jpeg)

## 4.1.4. Koszty

Zakładka ta służy do ewidencjonowania danych dotyczących kosztów z podziałem na trzy części (rys. 22):

- Podzespoły (części i materiały) które zostały wykorzystane przy naprawie sprzętu
- Roboczogodziny (usługi) jakie zostały poświęcony przy naprawie
- Podsumowanie zestawienie materiałów i kosztów, które zostały wykorzystane w realizacji zlecenia

| Przyję | ie Ekspertyza Napra        | awa Koszty Wyd | lanie Fa | kturowanie |       |  |
|--------|----------------------------|----------------|----------|------------|-------|--|
| Podz   | espoły (części, materiały) | Roboczogodziny | (usługi) | Podsumowa  | nie   |  |
| Lp.    | Mater                      | riał           | llość    | Koszt      | Uwagi |  |
|        |                            |                |          |            |       |  |
|        |                            |                |          |            |       |  |

(rys. 21) Dodatnie zlecenia – koszty

Koszty w formie podsumowania z części *Podzespoły* i *Roboczogodziny* przenoszone są do Podsumowanie jako *Koszty materiałów* i *Koszty usług*. Mamy dodatkowo możliwość zarejestrowania:

- Kosztów przesyłki
- Kosztów dojazdu
- Inne (Kosztów innych) (z podaniem nazwy)

Wprowadzenie tych danych powoduje wyliczenie *Łącznych kosztach naprawy*. Dodatkowo mamy możliwość wprowadzenia informacji odnośnie akceptacji kosztów naprawy przez Klienta. Mamy możliwość podania następujących danych:

- Daty akceptacji kosztów naprawy
- Akceptujący koszty
- Formy akceptacji
- Formy płatności

![](_page_30_Picture_0.jpeg)

| jęcie Ekspertyza Naprawa Koszty Wydanie Fak            | turowanie                                                                                                    |
|--------------------------------------------------------|----------------------------------------------------------------------------------------------------|
| dzespoły (części, materiały) Roboczogodziny (usługi) 🛛 | Podsumowanie                                                                                                    |
| Akceptacja kosztów naprawy:                            | Koszt materiałów: 50,00                                                                                                    |
| 2016-05-11 ∨                                           | Koszt usług: 200,00                                                                                                    |
| Akceptujący koszty:                                    | Koszt przesyłki: 0,00                                                                                                    |
| Forma akceptacji:                                      | Koszt dojazdu: 5000                                                                                                    |
| telefon                                                | ✓                                                                                                    |
| Forma zapłaty:                                         | Inne: Koszty inne 0,00                                                                                                    |
| gotówka                                                | I      I     I |
|                                                        | Łaczny koszt naprawy: 300.00                                                                                                    |

(rys. 22) Koszty – podsumowanie

#### 4.1.5. Wydanie

Zakładka **Wydanie** służy do zarejestrowania informacji dotyczących wydania z serwisu. Dane podstawowe do zarejestrowania to **Data wydania**, **Odbierający**, **Sposób dostarczenia produktu** (rys. 24).

| Wyo | dane składniki zestav | wu:   |                    |               |       |                                                                                                    |
|-----|-----------------------|-------|--------------------|---------------|-------|----------------------------------------------------------------------------------------------------|
| Lp. | Produkt/Składnik      |       | SN                 | llość         | Uwagi | ОК                                                                                                    |
| 1   | Drukarka Samsung;     |       | 4578878            | 1,000         |       | <ul> <li>Image: A start of the start of the start of</li></ul> |
| 2   | Kabel                 |       |                    | 1,000         |       | <ul> <li>Image: A start of the start of the start of</li></ul> |
| 3   | Płyta instlacyjna     |       |                    | 1,000         |       | <ul> <li>Image: A start of the start of the start of</li></ul> |
|     |                       | Klikr | nij tutaj aby doda | ć nowy wiersz |       |                                                                                                    |

(rys. 23) Dodatnie zlecenia – wydanie

W celu kontroli wydania w sekcji **Wydane składniki zestawu** wpisujemy przyjęty towar oraz elementy dodatkowe otrzymane od klienta. Program daje nam możliwość podpowiedzenia składników, które zostały przyjęte podczas tworzenia nowego zlecenia - taka opcja znajduję się pod **Przypisz z przyjęcia.** Warunkiem przepisania towaru jest

![](_page_31_Picture_0.jpeg)

utworzenie Zamówienia od Klienta na etapie *Przyjęcia* sprzętu. Następnie możemy sprawić poprawność wydanych elementów Klientowi poprzez wybranie *Kontrola wydania.* 

W przypadku wykonania poprawnej kontroli zostanie zaznaczona *zgodność z zestawem składników pobranych od Klienta*. W przeciwnym wypadku program będzie wymagał *zgody na wydanie pomimo niezgodności* i podania *Powodu niezgodności* (rys. 25).

| 📃 zgodność z zestawem składników pobrany | ch od klienta        | Kontrola wydania |
|------------------------------------------|----------------------|------------------|
| 🔽 zgoda na wysłanie pomimo niezgodności  | Powoód niezgodności: | ]                |
| Wydanie                                  |                      |                  |
|                                          |                      |                  |

(rys. 24) Kontrola wydania

Dokument Wydania z serwisu (WZ) będzie utworzony po wybraniu Wydanie.

### 4.1.6. Faktura

W zakładce *Faktura* mamy możliwość wystawienia faktury, proformy do zlecenia serwisowego oraz określenia czy na fakturze mają się znaleźć uwagi dotyczące danego produktu oraz numerów seryjnych (rys. 26)

| Przyjęcie                    | Ekspertyza    | Naprawa     | Koszty | Wydanie | Fakturowanie |  |  |
|------------------------------|---------------|-------------|--------|---------|--------------|--|--|
| Faktura                      | Dra Farma     |             |        |         |              |  |  |
| raktura                      | Pro-Forma     |             |        |         |              |  |  |
| Faktura                      |               |             |        |         |              |  |  |
|                              |               |             |        |         |              |  |  |
|                              |               |             |        |         |              |  |  |
| Dopi                         | sz do uwag da | ane produkt | tu     |         |              |  |  |
| Dopisz do uwag numer seryjny |               |             |        |         |              |  |  |
|                              |               |             |        |         |              |  |  |
|                              |               |             |        |         |              |  |  |

(rys. 25) Dodatnie zlecenia – fakturowanie

Tutaj mamy dodatkowo możliwość dopisania do pola Uwagi następujących informacji:

- Dopisz do uwag dane produktu
- Dopisz do uwag numer seryjny.

Po wystawieniu faktury Pro-Forma mamy możliwość jej wydrukowania:

![](_page_31_Picture_14.jpeg)

![](_page_32_Picture_0.jpeg)

Jeżeli będziemy chcieli wystawić Fakturę gdy wystawiona jest Pro-Forma program wyświetli następujące pytanie:

| Przyjęcie                    | Ekspertyza | Naprawa | Koszty                                             | Wydanie | Fakturowanie |  |  |
|------------------------------|------------|---------|----------------------------------------------------|---------|--------------|--|--|
| Eaktura Bra I                | Fal        | ctura   |                                                    |         |              |  |  |
| Faktura                      |            | Czy ch  | Czy chcesz wystawić FS na podstawie Faktury ProFor |         |              |  |  |
| 🗌 Dopisz do                  | uwag dane  |         | Tak                                                | Nie     |              |  |  |
| Dopisz do uwag numer seryjny |            |         |                                                    |         |              |  |  |

![](_page_32_Figure_3.jpeg)

Potwierdzenie oznaczać będzie wystawienia FS na podstawie Pro-Forma. Brak zgody spowoduje wystawienie Faktury niepowiązanej z Pro-Formą (rys. 27)

## 4.2. Zlecenia -> Popraw

Opcja *Popraw* zlecenie umożliwia uzupełnienie danych dotyczących zlecenia. Wygląda jak wprowadzanie nowego zlecenia. W nagłówku pojawia numer zlecenia i dodatkowo dostępna jest opcja druku zlecenia serwisowego.

|                                      | Druk Zapisz Zamknij              |
|--------------------------------------|----------------------------------|
| Nagłówek zlecenia wygląda następując | (rys. 27) Zlecenie popraw<br>CO: |
|                                      |                                  |
|                                      | (rys. 28) Nagłówek zlecenia      |

## 4.3. Zlecenia -> Pokaż

Pokazanie zlecenie nie różni się niczym od **Popraw** – otwiera zlecenie w trybie oglądania i nie będziemy mieli możliwości modyfikacji jakichkolwiek danych - tylko ich oglądania.

![](_page_33_Picture_0.jpeg)

## 4.4. Zlecenia -> Usuń

Usuwanie Czy na pewno chcesz usunąć zlecenie? Tak Nie

(rys. 29) Usunięcie zlecenia

Po wybraniu "**Tak**" nastąpi usunięcie zlecenia serwisowego z bazy danych.

Po wybraniu zlecenia i wybraniu opcji Usuń pojawi się następujący komunikat: